Nanomade Lab

# CapaForce<sup>©</sup> Kit

## user manual

JUIN 2024

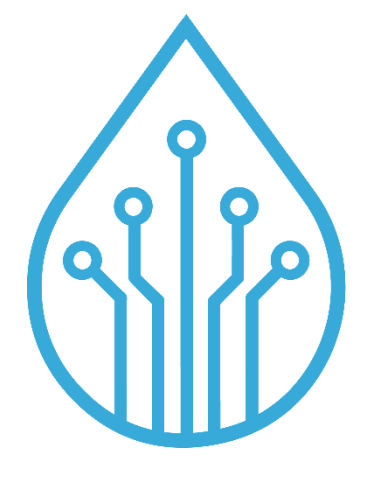

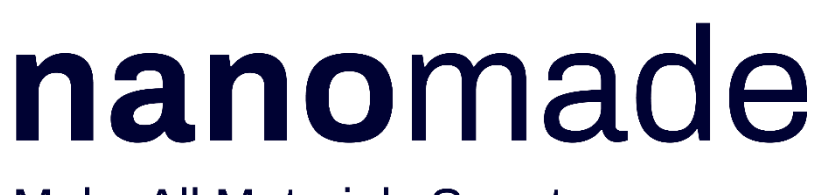

Make All Materials Smart

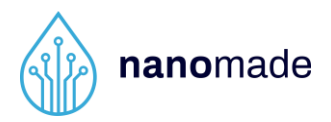

## Copyright

This publication is protected by copyright. No part of the publication may be used, reproduced, or translated, in any form, without the prior written consent of Nanomade Lab company.

© 2019 Nanomade Lab company. All rights reserved.

#### Disclaimer

The technical data mentioned in the user manual and data sheet are compiled based on Nanomade Lab's best knowledge, but Nanomade Lab does not assume any warranty or liability for their accuracy, completeness and merchantability.

The CapaForce© kit and its contents are engineering samples, meaning that the design of the product is not yet concluded and finally tested by Nanomade Lab. Engineering samples may be partially or fully functional and may differ from published product specifications. The CapaForce© kit is intended solely for product and/ or software developers for use in a research and development setting to facilitate feasibility evaluation, experimentation, or scientific analysis.

The CapaForce<sup>©</sup> kit, nor its contents have a direct function and are not a finished product. The CapaForce<sup>©</sup> kit, nor its contents may be used for reliability testing, in any end product or for the purpose of manufacturing any end product.

The CapaForce<sup>©</sup> kit is an engineering sample, it may only be utilized by the original purchaser or acquirer, and may not be resold, distributed, leased, rented, or otherwise transferred, in whole or in part, or used in any finished product or production. Nanomade technology is protected by several international patents and submitted to licence fees.

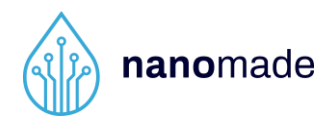

Nanomade Lab assumes no responsibility for the consequences of the customer's use of the CapaForce© kit or for any infringement of patents or other rights of third parties which may result from its use in combination with any technology developed or added by the customer. If the customer shall purchase or use Nanomade Lab products for any unintended or unauthorized application, the customer shall defend, indemnify, and hold harmless Nanomade Lab and its officers, employees, subsidiaries, affiliates and distributors against all claims, costs, damages and expenses, and reasonable attorney fees arising out of, directly or indirectly, any claim of personal injury or death associated with such unintended or unauthorized use.

The information contained herein is subject to change. All statements, information and recommendations contained herein do not constitute a warranty of any kind, express or implied. All images are for illustration purposes only; actual items shown in the images may vary as to, without limitation, size, color, and labeling. Please review this product guide thoroughly, paying particular attention to any safety sections, to make sure that you use the CapaForce© kit and its contents safely.

Nanomade Lab reserves the right to change, amend or update all available documents, including this user manual, at any time and without notice. Contact Nanomade Lab or go to www.nanomade.com to obtain the latest documentation for this product.

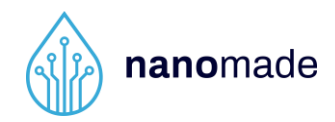

## **Table of content**

| 5  |
|----|
| 6  |
| 7  |
| 9  |
| 9  |
| 10 |
| 11 |
| 16 |
|    |
| 19 |
|    |

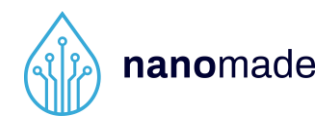

## 1. Package contents

The CapaForce<sup>©</sup> kits contains 4 non-integrated single sensors, 2 non-integrated matrix sensors, 2 sensors (single and matrix) integrated under a wood trim panel, one electronic board to drive the sensor with its USB cable, a ZIF Hub and its connector, and one USB key containing this user manual, the sensor datasheet, the electronic board drivers and the software to display and control the sensor output.

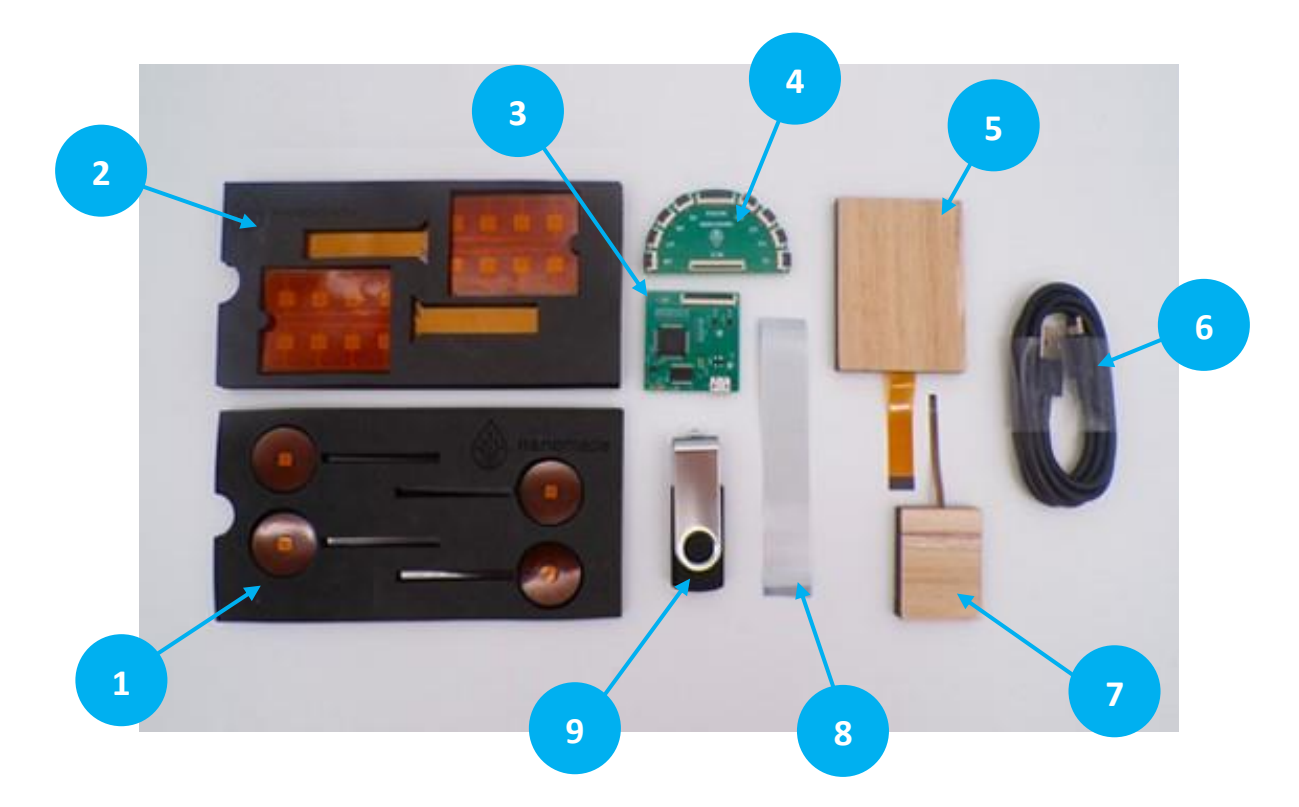

- 1 Nanomade single CapaForce<sup>©</sup> sensor (x4)
- 2 Nanomade matrix CapaForce© sensor (x2 double-sided)
- 3 Nanomade electronic board
- 4 ZIF Hub
- 5 Integrated matrix sensor under wood
- 6 USB A micro USB cable
- 7 Integrated single sensor under wood
- 8 ZIF Connector
- 9 USB device including User Manual and Software

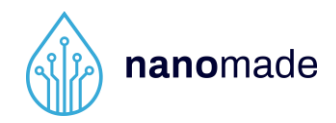

## 2. Sensors description

The Capaforce<sup>©</sup> sensor combines a standard capacitive sensor with a Nanomade force sensor. It allows soft touch detection and force touch with a single, thin, flexible sensor. Capaforce<sup>©</sup> is available in single or matrix version described above.

• <u>Capaforce© monolayer single sensor:</u>

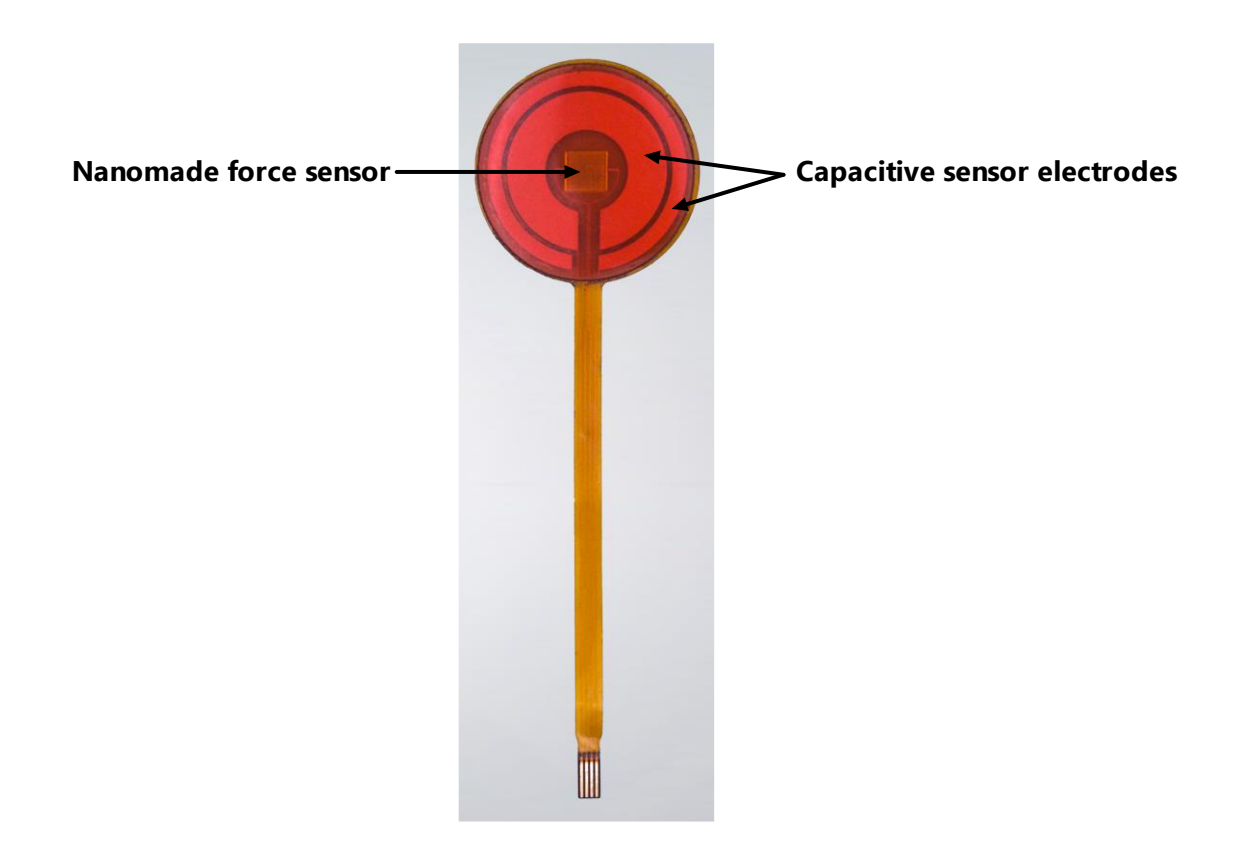

This sensor is composed of only one copper layer on polyimide substrate. Both capacitive and force sensors electrodes are designed on this unique layer.

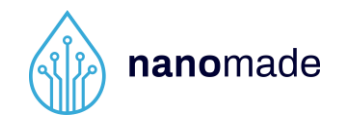

#### Capaforce© matrix sensor:

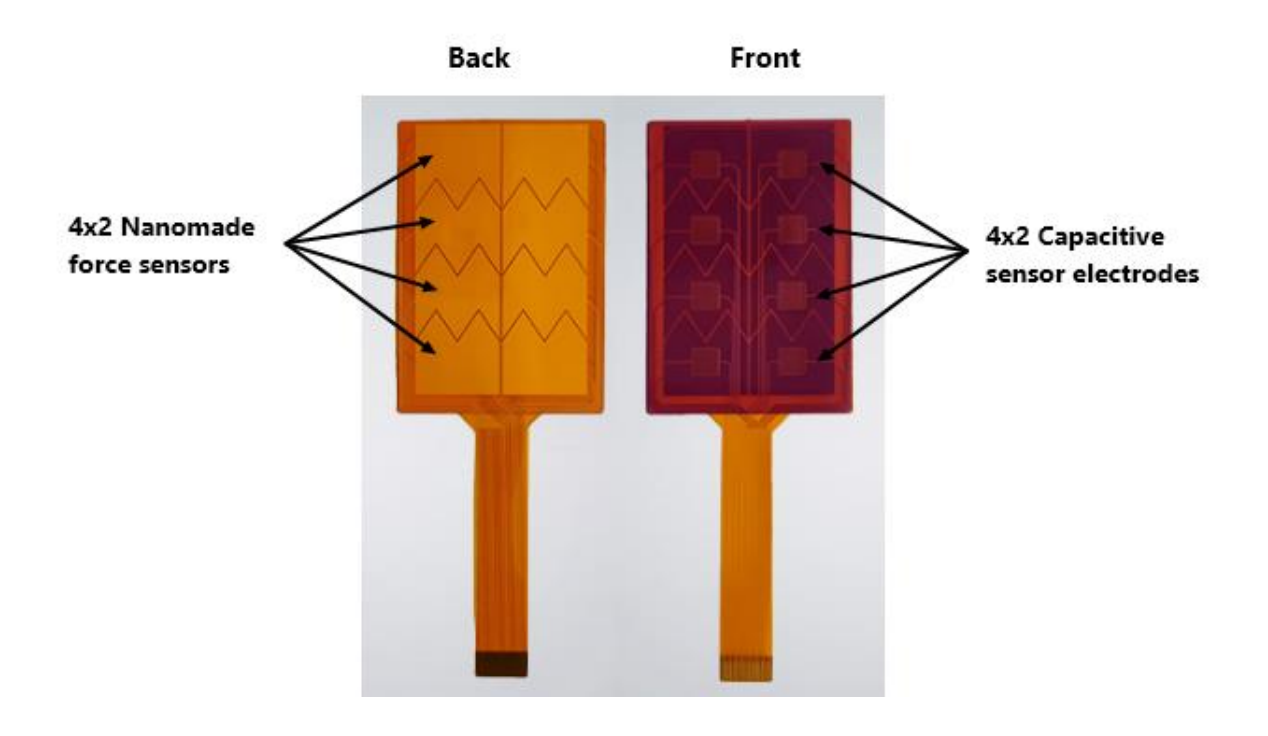

This sensor is designed on a double side FPC. There are 8 electrodes for capacitive sensor on the upper layer and 8 force sensors on the bottom layer. This configuration allows multipoint touch and force sensing.

This configuration can be adapted to larger surfaces with very high number of sensors.

#### 2.1 The capacitive sensor:

It is a proximity sensor that detects nearby objects by their effect on the electrical field created by the sensor. The sensor electrode is connected to a measurement circuit and the capacitance is measured periodically. The output capacitance will increase if a conductive object touches or approaches the sensor electrode. The measurement circuit will detect the change in the capacitance and converts it into a trigger signal.

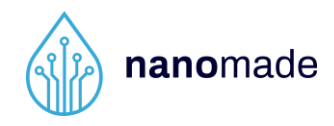

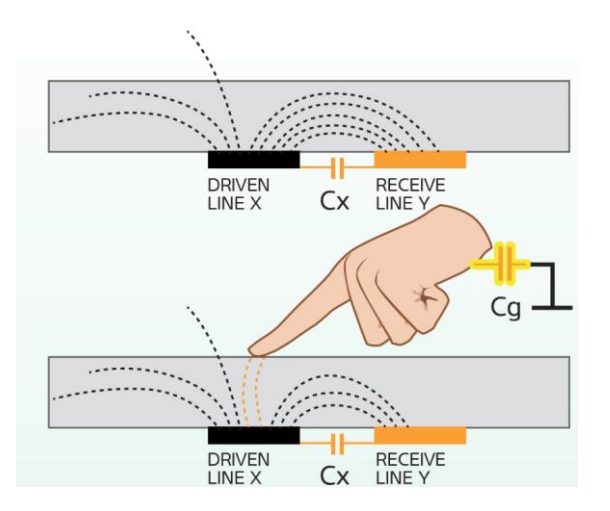

#### 2.2 Nanomade force sensor

Nanomade force sensor works as a very highly sensitive strain gauge, i.e. the sensor nominal resistance varies with the applied force. Its properties rely on a proprietary force-sensitive ink printed on a Flexible Printed Circuit (FPC) substrate.

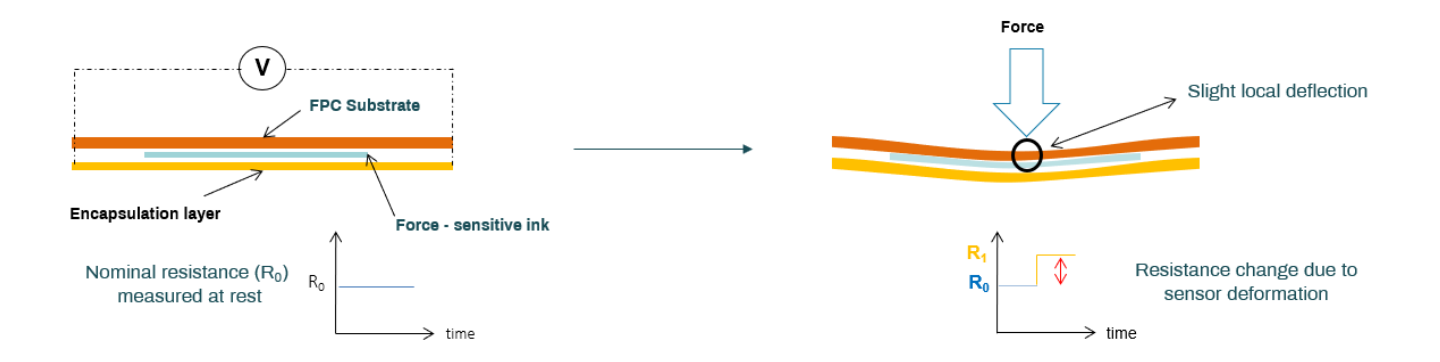

When a strain is applied, a measurable change in the electrical resistance of the sensor is detected. The higher the pressure applied, the higher the resistance changes.

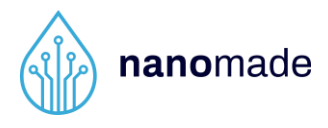

| ······V                                                  |                                        |                                    |                                          |
|----------------------------------------------------------|----------------------------------------|------------------------------------|------------------------------------------|
| R <sub>0</sub> time                                      | R <sub>1</sub><br>R <sub>0</sub> time  | R <sub>0</sub><br>time             | $R_1$<br>$R_0$<br>$R_2$ time             |
| Nominal resistance (R <sub>0</sub> )<br>measured at rest | Ink extension: resistance<br>increases | Back to nominal resistance at rest | Ink compression:<br>resistance decreases |

Nanomade Capaforce<sup>©</sup> sensors can be used as-is or integrated with other materials. The integration step is critical to get the best of Nanomade's Capaforce<sup>©</sup> sensors.

Detailed guidelines can be found in the **Sensor integration** section.

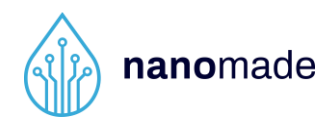

## **3.** Connections to the electronic board

In order to start the evaluation, integrated sensors are provided in these kits. We recommend that users familiarize themselves with the kit by using these integrated sensors first.

#### 3.1 Connecting the sensor to the electronic board

The CapaForce<sup>®</sup> electronic board is composed of a micro-USB port and a ZIF port.

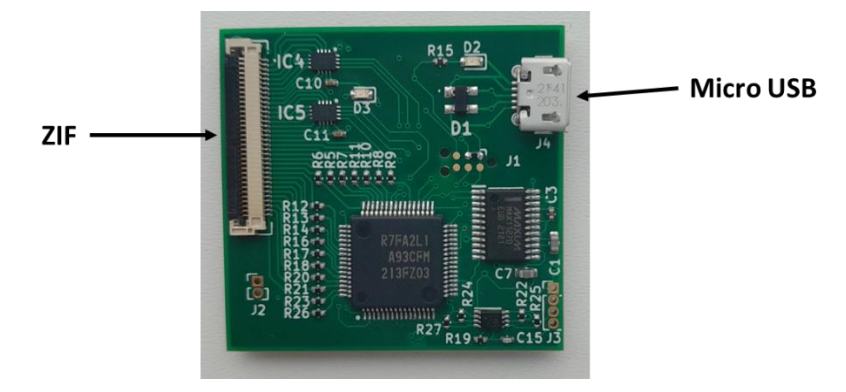

To connect the sensors, the ZIF Hub must first be connected to the electronic board using the connector provided. Then the single sensors can be connected to the ZIF ports U1 to U8 and the matrix to the ZIF matrix port as shown below.

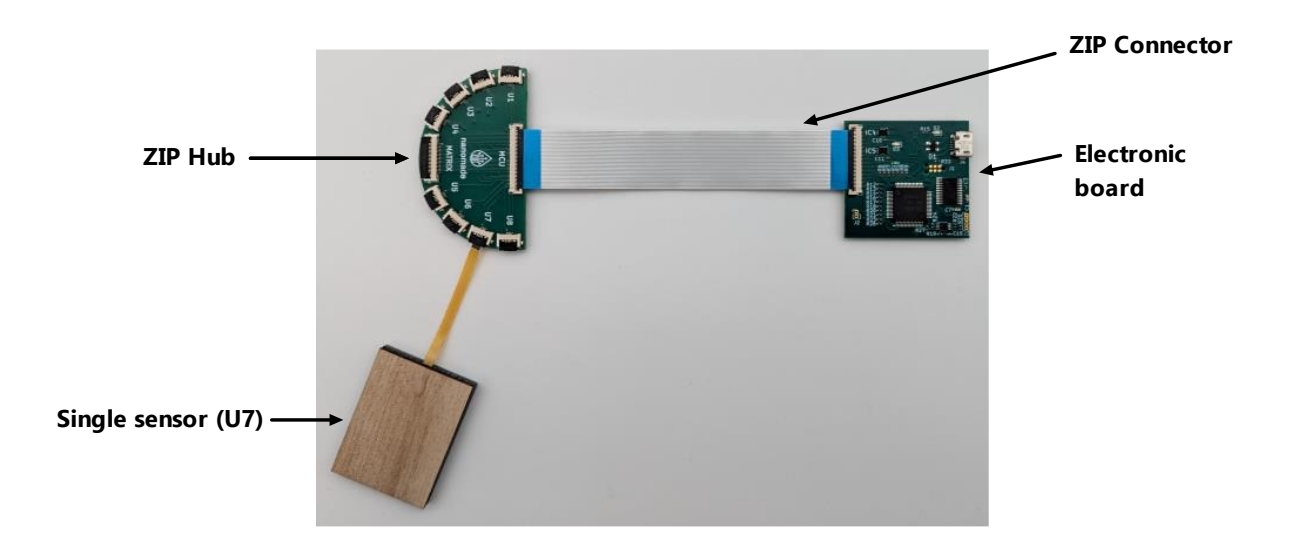

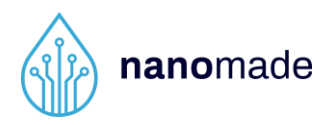

#### 3.2 Connecting the electronic board to a computer

To connect the electronic board to the computer, plug the USB cable into the micro-usb connector at the top of the board on one side and into an available USB port on your computer on the other side.

A blue LED lights up on the card if it is well connected.

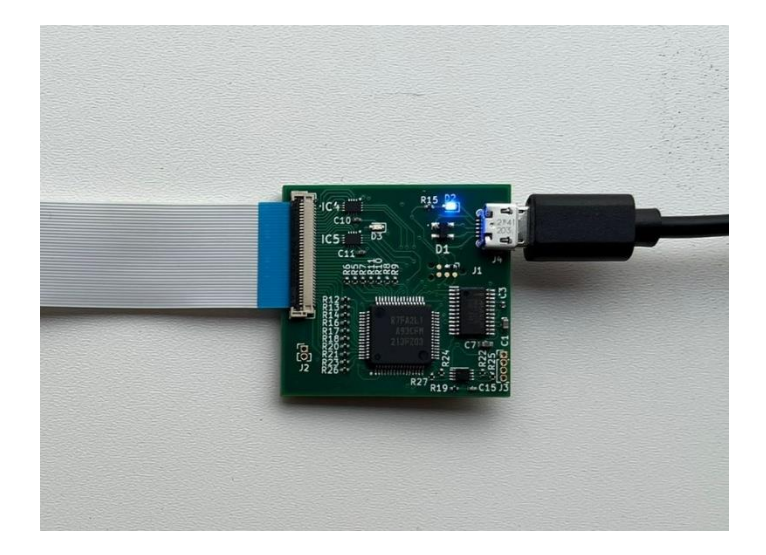

The electronic board is compatible with Windows 10 and 11.

At the first connection, the electronic board should be recognized as a Silicon Lab COM Port. If it's not the case, you can install the drivers provided on the USB key (*CP210x\_Universal\_Windows\_Driver*).

| → Lecteur USB (E:) → → ひ P Rechercher dans : Lecteur USB (E:) |                  |                     |        |  |
|---------------------------------------------------------------|------------------|---------------------|--------|--|
| Nom                                                           | Modifié le       | Туре                | Taille |  |
| CP210x_Universal_Windows_Driver                               | 30/11/2022 14:47 | Dossier de fichiers |        |  |
| NANOMADE_DEVKIT                                               | 30/11/2022 14:50 | Dossier de fichiers |        |  |
| TECHNICAL_DATA_SHEET                                          | 13/07/2022 16:58 | Microsoft Edge PD   | 348 Ko |  |
| 🔤 USER_MANUAL                                                 | 30/11/2022 14:50 | Microsoft Edge PD   | 943 Ko |  |

To do so, open the device manager and if the electronic board is not correctly recognized, update the drivers by indicating the folder on the USB key as the search folder.

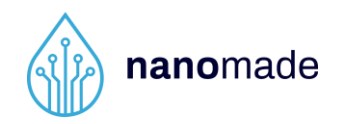

## 4. Software control

After connecting the sensor to the electronic board and the USB cable to the electronic board and to the computer, you can open the software folder from the USB key. In this key you will find the user manual, the Windows drivers, and the software in the file NANOMADE\_DEVKIT. Double click on "*DK.exe*" to launch the software.

| > Lecteur USB (E:) > ~ じ        | ✓ Rechercher dans : Leo | cteur USB (E:)      |        |
|---------------------------------|-------------------------|---------------------|--------|
| Nom                             | Modifié le              | Туре                | Taille |
| CP210x_Universal_Windows_Driver | 30/11/2022 14:47        | Dossier de fichiers |        |
| NANOMADE_DEVKIT                 | 30/11/2022 14:50        | Dossier de fichiers |        |
| de technical_data_sheet         | 13/07/2022 16:58        | Microsoft Edge PD   | 348 Ko |
| 🔤 USER_MANUAL                   | 30/11/2022 14:50        | Microsoft Edge PD   | 943 Ko |

| > NANOMADE_DEVKIT > ~ ひ | P Rechercher dans : NAM | NOMADE_DEVKIT       |          |
|-------------------------|-------------------------|---------------------|----------|
| Nom                     | Modifié le              | Туре                | Taille   |
| 📙 bearer                | 28/11/2022 12:13        | Dossier de fichiers |          |
| 📙 iconengines           | 28/11/2022 12:13        | Dossier de fichiers |          |
| 📙 imageformats          | 28/11/2022 12:13        | Dossier de fichiers |          |
| platforminputcontexts   | 28/11/2022 12:13        | Dossier de fichiers |          |
| 📙 platforms             | 28/11/2022 12:13        | Dossier de fichiers |          |
| 📙 qmltooling            | 28/11/2022 12:13        | Dossier de fichiers |          |
| 📙 Qt                    | 28/11/2022 12:13        | Dossier de fichiers |          |
| QtGraphicalEffects      | 28/11/2022 12:13        | Dossier de fichiers |          |
| 📙 QtQml                 | 28/11/2022 12:13        | Dossier de fichiers |          |
| 📙 QtQuick               | 28/11/2022 12:13        | Dossier de fichiers |          |
| QtQuick.2               | 28/11/2022 12:13        | Dossier de fichiers |          |
| 📙 scenegraph            | 28/11/2022 12:13        | Dossier de fichiers |          |
| 📕 styles                | 28/11/2022 12:13        | Dossier de fichiers |          |
| translations            | 28/11/2022 12:13        | Dossier de fichiers |          |
| 📙 virtualkeyboard       | 28/11/2022 12:13        | Dossier de fichiers |          |
| D3Dcompiler_47.dll      | 11/03/2014 11:54        | Extension de l'app  | 4 077 Ko |
| 💷 DK                    | 28/11/2022 12:03        | Application         | 474 Ko   |
| 🔌 libEGLdll             | 06/11/2020 06:30        | Extension de l'app  | 25 Ko    |
| libgcc_s_seh-1.dll      | 12/05/2018 08:11        | Extension de l'app  | 75 Ko    |
| IibGLESv2.dll           | 06/11/2020 06:30        | Extension de l'app  | 3 306 Ko |

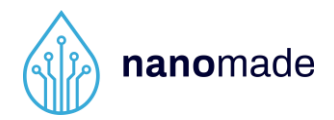

The software opens on this screen recognizing the card under the name "COM6 - Silicon Labs". If you have more than one DevKit connected at the same time, a drop-down list will be available to choose which one you want to use. If you have any questions, don't hesitate to click on the question mark at the top right of the page to access the after-sales service telephone number.

| 💮 Nanomade Developpement Kit |         |  |                 |  | - | 0 | $\times$ |
|------------------------------|---------|--|-----------------|--|---|---|----------|
|                              |         |  | NANOMADE STUDIO |  |   |   | ?        |
| COM6 - Silicon Labs          | Connect |  |                 |  |   |   |          |
|                              |         |  |                 |  |   |   |          |
|                              |         |  |                 |  |   |   |          |
|                              |         |  |                 |  |   |   |          |

Click on "Connect" to go to the next step. Calibrate the sensors by clicking on the "Calibrate" button.

You will then arrive at the main control panel. The software recognizes whether you have connected one or more unit sensors, a matrix or both. This is indicated by the valid tabs (circled in red). Here for the example a single sensor and a matrix were connected simultaneously.

| 👸 Nanomade Developpement Kit   |                 |  | o × |
|--------------------------------|-----------------|--|-----|
|                                | NANOMADE STUDIO |  | 2   |
| COM4 - Silicon Labs Disconnect |                 |  |     |
| Force gain 4 🗸                 |                 |  |     |
| Touch threshold 2 ~            |                 |  |     |
| Save raw data                  |                 |  |     |
|                                |                 |  |     |
|                                |                 |  |     |
|                                |                 |  |     |
| Start                          |                 |  |     |
|                                |                 |  |     |
| nanomade<br>Mara Marana Barr   |                 |  |     |

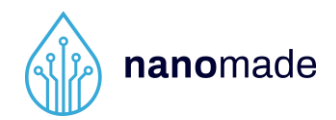

On this screen, the three main possible actions appear (framed in green). You can adjust the gain of your sensors by a drop-down menu between 1 and 128. You can set the touch threshold between 1 and 8 and finally you can save the raw data on your PC. Here is the description of the parameters.

- The force gain: you can select a value between 1 and 128; a higher value will increase the force sensitivity; the force variations depends on the properties of the material between the finger and the sensor and have to be tuned accordingly of it; the default value is 8.
- **The touch threshold:** This is the activation threshold of the capacitive sensor; the default value is 1. For sensors integrated in the wood the ideal value is 2, above 4 the touch is no longer detected, higher values are useful for non-integrated sensors.

When you have set the parameters to the desired values, start the test by pressing the "Start" button. If you wish to adjust the values of these parameters you will have to stop the measurement with the "Stop" button, change the parameters, and then restart it.

If you make any changes to the ZIF connectors (i.e. connect/disconnect one or more sensors) it is imperative to recalibrate the software by clicking on the "Calibrate" button.

You can navigate between observing the behaviour of matrix and unit sensors with the buttons circled in red in the figures. In general, the colour of the active sensor(s) varies from green to red depending on the pressure applied for the matrix sensor. For unit sensors the percentage will vary accordingly to the gauge scale.

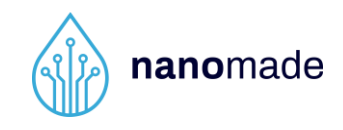

| Nanomade Developpement Kit                                                                                                  |                 | - • × |
|----------------------------------------------------------------------------------------------------|-----------------|-------|
| COM4 - Silicon Labs     Come code     Force gain     Touch threshold:     Save raw data     Stop     Code code              |                 |       |
| Nanomade Developpement Kit                                                                                                  | NANOMADE STUDIO | - o × |
| COM4 - Silicon Labs     Decenvent       Cuedra rate        Force gain     8       Touch threshold     6       Save raw data |                 |       |
| nanomade<br>Mareat Smart                                                                                                    |                 |       |

In the window dedicated to the unitary sensors, only the connected ZIF terminals are active. You can change the full scale of the gauge for each unit sensor. Set its value in mV under each gauge.

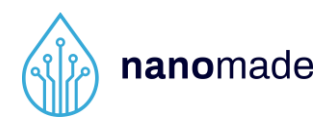

To save the raw data of your tests, check the dedicated box before starting them. A window will open to save the excel file in the folder of your choice. Note that the raw data is filtered to arrive at the recordable .raw file.

The excel file consists of 32 columns each indicating the force or capacity values of the different sensors. They are each referenced. Columns  $M_F_1$  to  $M_F_8$  indicate the force values of the 8 active zones in the matrix as shown in the previous figure. The columns  $U_F_1$  to  $U_F_8$  indicate in the same way the force values of the 8 unit sensors accordingly to their ZIF port number. If a sensor is not active (or not connected) its force value is fixed at 3299 throughout the test. Columns  $M_C_1$  to  $M_C_8$  indicate in a binary way the capacity value of the active zones of the matrix. Finally, columns  $U_C_1$  to  $U_C_8$  indicate the capacity values of the individual sensors.

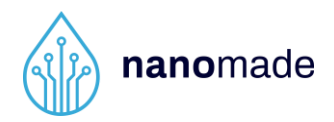

## 5. Sensor integration

Nanomade sensor is a very highly sensitive strain gauge, which means that, sensor nominal resistance will vary with deformation.

The sensor must be glued under the piece of material the user wants to make touch and force sensitive. Any small and high deformations induced by the pression of a finger, for example, on the active area, will be translated into a change in the sensor resistance.

The sensor is placed directly behind the piece of material and glued to it by its back side as shown in the picture below:

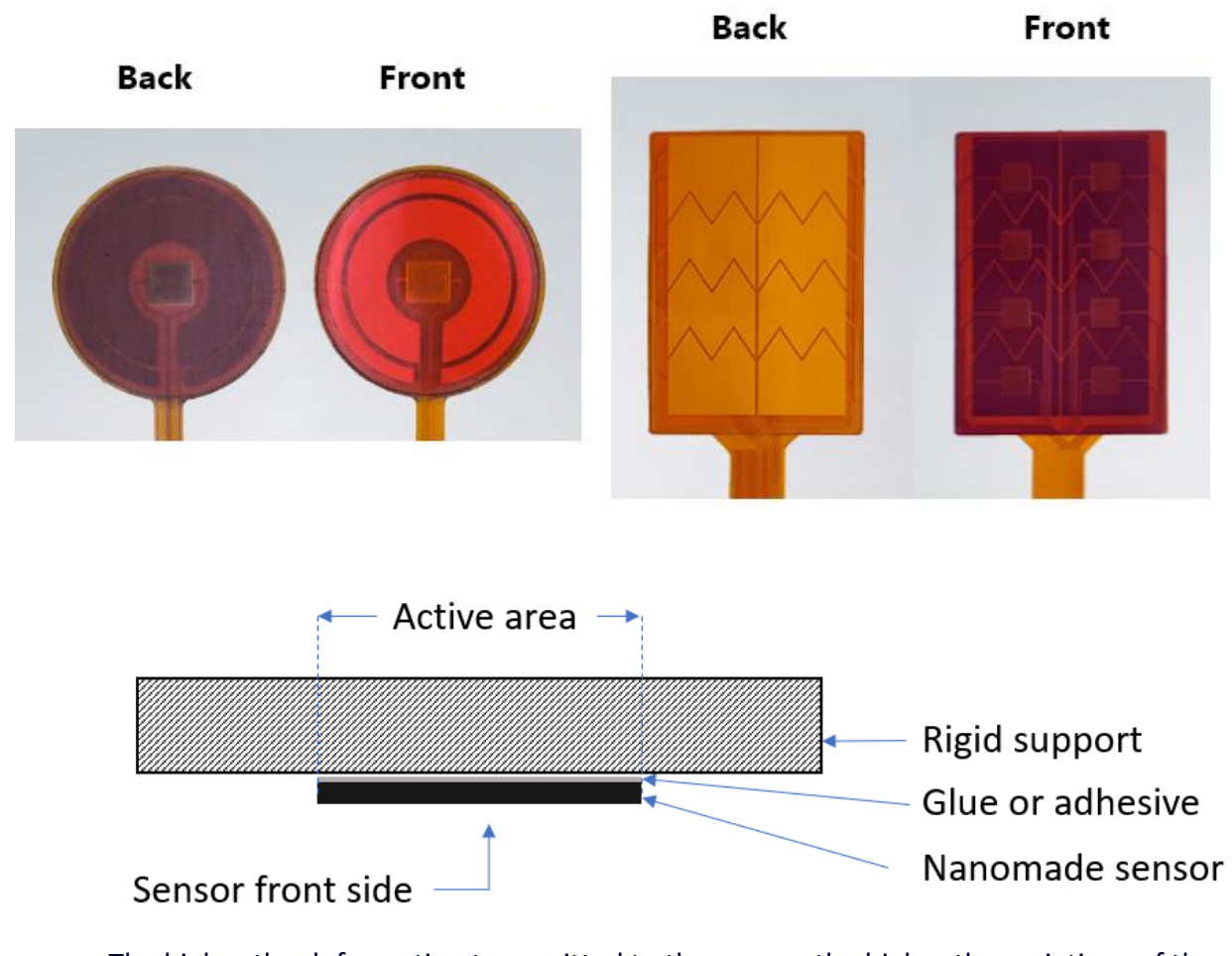

The higher the deformation transmitted to the sensor, the higher the variations of the sensor signal output. To glue the sensors to the surface adapted to your needs it is strongly

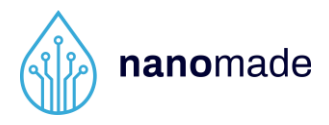

recommended to use a rigid glue. The following three glues have been tested and are valid for your tests, the references are given in the table below.

| Glue Technology     | Reference             |
|---------------------|-----------------------|
| Cyanoacrylate       | LOCTITE 401           |
| Acrylic UV          | LOCTITE AA 3921       |
| Two-component epoxy | 3M Scotch-Weld DP 460 |

Sensors can also be fixed with transfer tape adhesive. As flexible adhesive will absorb strain transmission, it will slightly reduce sensor response compared to a rigid adhesive. However, as Nanomade sensors are highly sensitive, it can be enough function of the final use case. In the table below some already tested references.

3M<sup>™</sup> VHB<sup>™</sup> F9460PC

DuploCOLL® 101 HCR

In the case of very thin or semi rigid material like leather or wood, sensor can be glued on a thin intermediate substrate as polycarbonate 0.5mm or more:

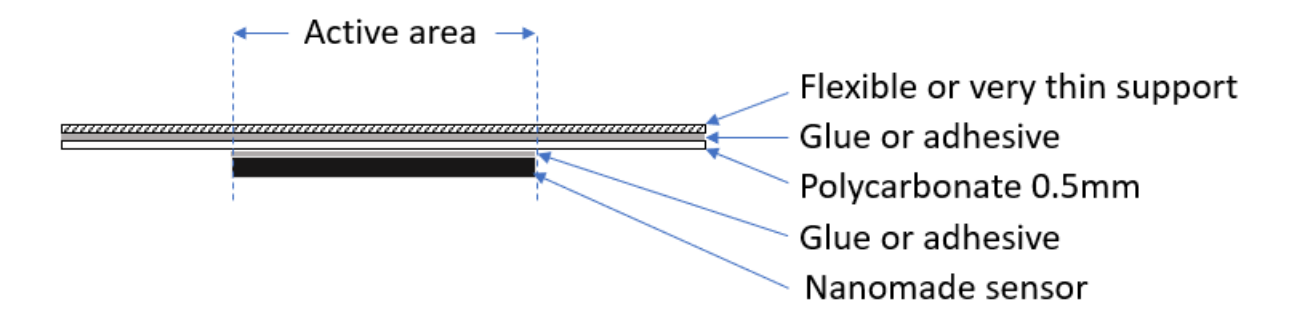

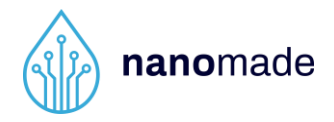

## 6. Troubleshooting

The software integrates an error detection system for using the development kit.

#### **Error connection**

| $\bigotimes$ | <b>Error connection</b><br>Wrong port. Retry or choose another port COM. | CLOSE |
|--------------|--------------------------------------------------------------------------|-------|
|              |                                                                          |       |

This error indicates that the selected port is incorrect. Try unplugging and plugging in the USB cable and make sure the blue LED is lit.

#### **Error calibration**

| $\bigotimes$ | <b>Error calibration</b><br>Make sure the sensors are connected. If they are, | CLOSE |
|--------------|-------------------------------------------------------------------------------|-------|
|              | disconnect and reconnect the USB cable.                                       |       |

This error indicates that the sensors are probably not connected or wrongly connected. To fix it, disconnect and connect the sensors as well as the USB cable.

#### **Error file**

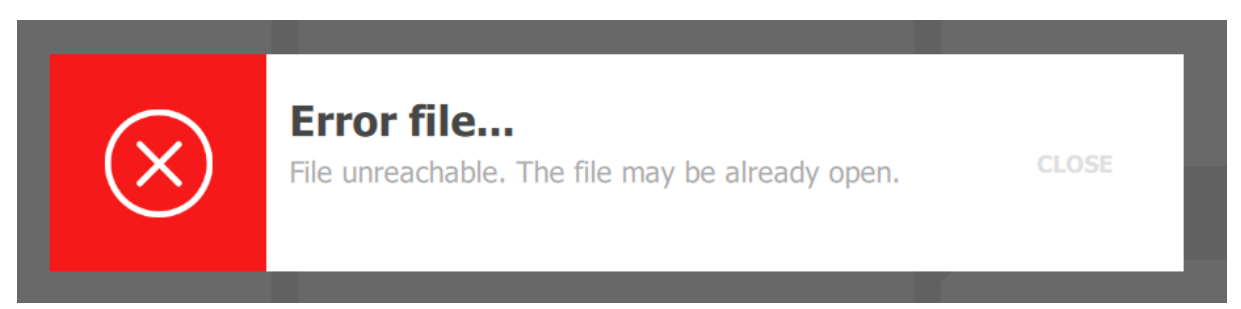

This error indicates that the chosen file is unreachable. This error may occur when the file is used in another program. To solve it, just close this program.

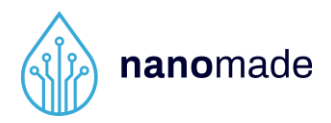

## 7. Contact

Thank you for purchasing our products and trusting our company.

Don't hesitate to contact us for any questions on this product and other solutions via the options below:

NANOMADE LAB 2 place Pierre Potier 31100 TOULOUSE – France Tel: +33(0)9 72 39 86 43 Email: support@nanomade.com Website: www.nanomade.com